# (FBI) Federal Criminal History Background Check

Completion of this clearance requires registration, fingerprinting, and submitting a copy of the results to HACC Office of Human Resources. The steps outlined in this procedure will help you successfully complete the clearance. The clearance cost is approximately \$25.25 (subject to change).

After the fingerprints are taken, results will be sent to your home mailing address. The return time will vary. HACC is unable to view your results, so the employee will need to provide a copy of the results to HR. (Blueish form).

Please send a copy of the results to hr@hacc.edu

1. Visit the IdentoGO website to register. https://uenroll.identogo.com/

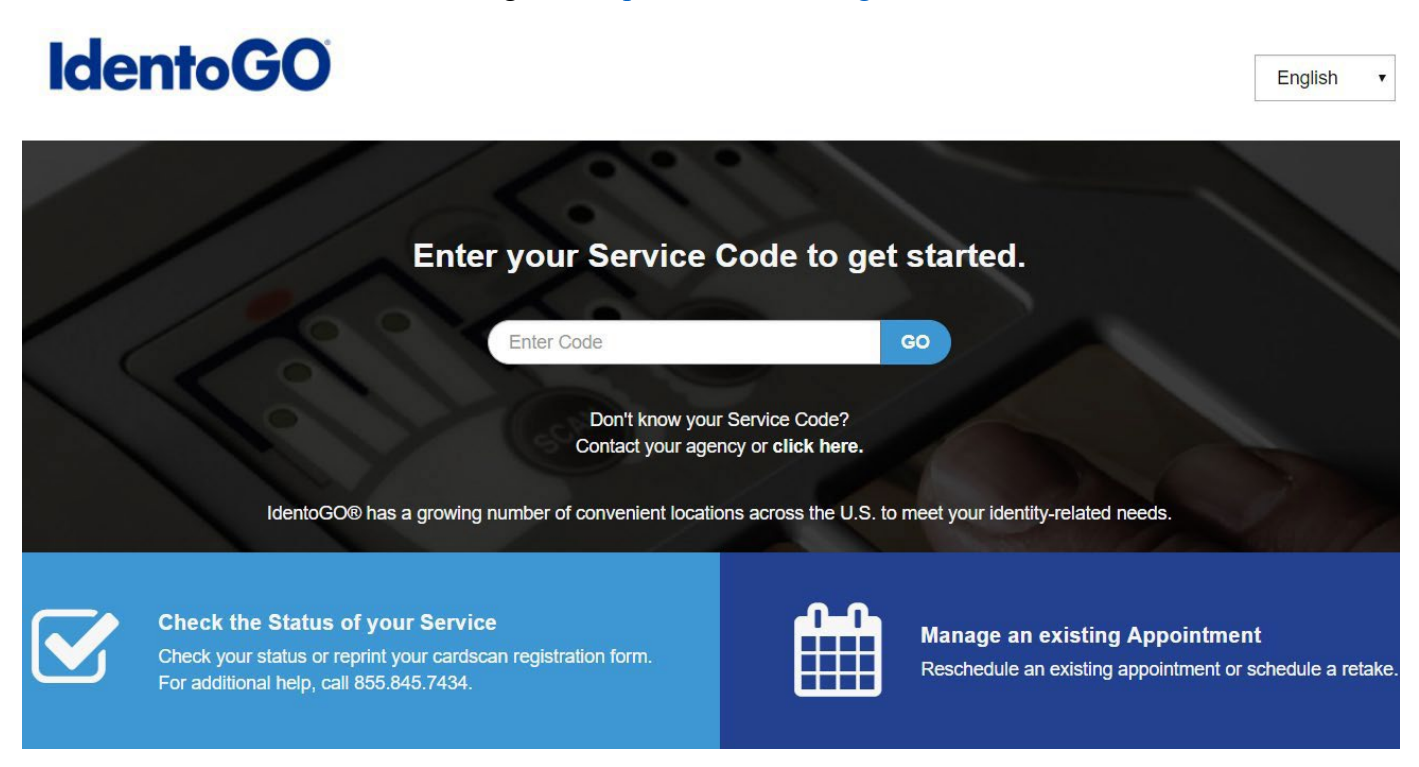

FBI Fingerprinting – Pennsylvania Resident Page 1 of 11 2. Enter Service Code - 1KG756

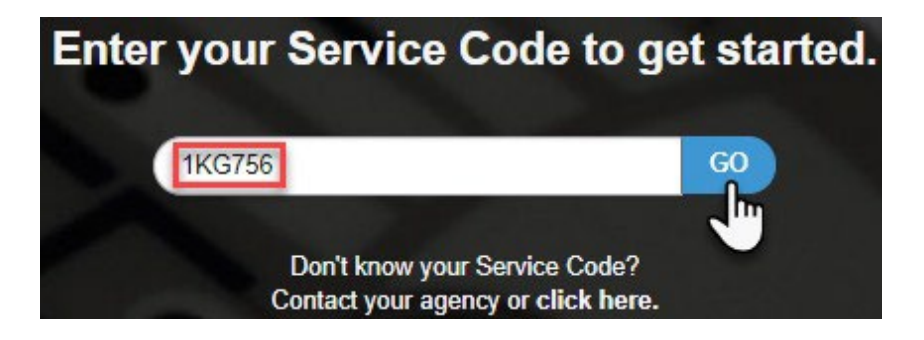

FBI Fingerprinting – Pennsylvania Resident Page 2 of 11

#### 3. Select Schedule or Manage Appointment

# 1KG756 - Pennsylvania DHS-Employee >=14 Years Contact w/ Children

< Back to Home

Schedule or Manage Appointment Schedule an in-person appointment or change an existing appointment.

What do I need to bring to enrollment?

Find out which documents you need to bring to the enrollment center to facilitate processing.

Locate an Enrollment Center Locate and get directions to an enrollment center near you.

Submit A Fingerprint Card by Mail Complete the pre-enrollment information necessary to submit a fingerprint card enrollment by mail.

> FBI Fingerprinting – Pennsylvania Resident Page **3** of **11**

# 4. Fill out Essential Info:

- a. Legal Name First Name, Middle Name, Last Name, \*Suffix (if applicable)
- b. Date of Birth / Confirm Date of Birth (mm/dd/yyyy format)
- c. Method of Contact (Email recommended)

|                                                                                                | Name / Method     of Contact                                               | O UE ID / Date of Birth                         |                                                     |
|------------------------------------------------------------------------------------------------|----------------------------------------------------------------------------|-------------------------------------------------|-----------------------------------------------------|
| Notes:<br>• Legal Name must match ex<br>• Remember the phone numbrinformation during your in-p | actly on all identificatio<br>pers and/or email addre<br>erson enrollment. | n documents brought t<br>ess provided below, as | o enrollment.<br>they will be used to retrieve your |
| egal Name                                                                                      |                                                                            |                                                 |                                                     |
| * First Name                                                                                   |                                                                            | * Middle Name (or                               | NMN if no middle name)                              |
|                                                                                                |                                                                            |                                                 |                                                     |
| * Last Name                                                                                    |                                                                            | Suffix                                          |                                                     |
|                                                                                                |                                                                            | Choose One                                      | ×                                                   |
| Date of Birth                                                                                  |                                                                            |                                                 |                                                     |
| * Date of Birth                                                                                | * Confirm Date of                                                          | Birth                                           |                                                     |
| _1_1                                                                                           | _1_1                                                                       |                                                 |                                                     |
| Method of Contact (at leas                                                                     | st one method                                                              | is required)                                    |                                                     |
| Confirm Email                                                                                  |                                                                            |                                                 |                                                     |
| Country Code                                                                                   |                                                                            | Phone                                           | 1                                                   |
| United States                                                                                  |                                                                            | • ()                                            |                                                     |
| Country Code                                                                                   |                                                                            | Phone                                           | 2                                                   |
| United States                                                                                  |                                                                            | ▼ ()                                            |                                                     |
| * Preferred Method of Contact<br>Email                                                         | ¥                                                                          |                                                 |                                                     |
|                                                                                                |                                                                            |                                                 |                                                     |
| × Cancel                                                                                       |                                                                            |                                                 | < Back Next >                                       |
| FBI                                                                                            | Fingerprinting –                                                           | Pennsvlvania Res                                | ident                                               |

I Fingerprinting – Pennsylvania Reside Page 4 of 11

# 5. Fill out Citizenship:

a. Country of Birth (\*fields may vary based on selected "Country of Birth"

▼

V

Next >

- i. City of Birth (not required)
- b. State/Province of Birth
- c. Country of Citizenship

# Citizenship \* Country of Birth

-- Choose One --

**City of Birth** 

\* Country of Citizenship

-- Choose One --

| 1 | Ca | nce  | r |
|---|----|------|---|
| ~ | ou | 1100 | 1 |

6. Provide your responses to the 3 Personal Information questions by checking Yes or No.

Note: No "Authorization Code" available at this time.

| Please answer the questions below. Then click 'Next' to continue or 'Cancel' to exit.                                                                                                    |        |        |
|----------------------------------------------------------------------------------------------------|--------|--------|
| * Have you ever used an alias?                                                                                                    | O Yes  | O No   |
| * Is your mailing address the same as your residential address?                                                                                                    | O Yes  | O No   |
| * Do you have an Authorization Code (Coupon Code) that you will be using as a method of payment?<br>NOTE: Please have Authorization Code available to enter on the website later in the scheduling process. | ) Yes  | O No   |
| × Cancel                                                                                                    | < Back | Next > |
| L'DI L'in comminstin e Dommersternie Domislant                                                                                                    |        |        |

FBI Fingerprinting – Pennsylvania Resident Page 5 of 11

#### 7. Fill out Personal Information

- a. Height
- b. Weight
- c. Hair Color
- d. Eye Color
- e. Preferred Language
- f. Gender
- g. Race
- h. Ethnicity

*Note:* In the previous section, if you selected **Yes** to <u>Question 1: "Have you ever used an Alias?</u>" you will be required to fill out an **Alias** field (shown below) before you enter your **Personal Info** 

#### Alias

| * First Name | * Middle Name (or NMN if no middle name) |
|--------------|------------------------------------------|
|              |                                          |
| * Last Name  | Suffix                                   |
|              | Choose One 🔻                             |
| + Alias      |                                          |

# **Personal Information**

| US Metric                                                |                 |              |
|----------------------------------------------------------|-----------------|--------------|
| * Height                                                 | * Hair Color    | * Eye Color  |
| ft in                                                    | Choose One 🔻    | Choose One 🔻 |
| * Weight Ibs                                             |                 |              |
| * Preferred Language (Receipts & other<br>communication) | * Gender * Race | * Ethnicity  |
| English                                                  | Choos • Cho     |              |

# 8. Fill out Residential Address

- a. Country
- b. Address Line 1
- c. \*Address Line 2 (if applicable)
- d. City
- e. Postal Code

*Note:* In the previous section, if you selected **No** to <u>Question 2: "Is your mailing address the</u> <u>same as your residential address?</u>" you will be required to fill out a **Mailing Address** field (shown below) before you enter your **Residential Address**.

| Mailing Address     |                                                            |        |   |
|---------------------|------------------------------------------------------------|--------|---|
| * Country 🚖         |                                                            |        |   |
| Choose One          | <b>v</b>                                                   |        |   |
| * Address Line 1 🌟  |                                                            |        |   |
|                     |                                                            |        |   |
| Address Line 2      |                                                            |        |   |
|                     |                                                            |        |   |
| * City 🚖            |                                                            |        |   |
|                     |                                                            |        |   |
| * Postal Code 🚖     |                                                            |        |   |
|                     |                                                            |        |   |
| Residential Address |                                                            |        |   |
| * Country 🚖         |                                                            |        |   |
| Choose One          | •                                                          |        |   |
| * Address Line 1 🌟  |                                                            |        |   |
|                     |                                                            |        |   |
| Address Line 2      |                                                            |        |   |
|                     |                                                            |        |   |
| * City 🚖            |                                                            |        |   |
|                     |                                                            |        |   |
| * Postal Code 🚖     |                                                            |        |   |
|                     |                                                            |        |   |
|                     |                                                            |        |   |
| icel                |                                                            | < Back | ľ |
|                     | FBI Fingerprinting – Pennsylvania Resident<br>Page 7 of 11 |        |   |

- 9. Select the **Documents** you will bring to your fingerprint appointment.
  - a. Check: Yes or No for "Does the name you are enrolling under match the name on all documents selected?"

*Note:* You will be required to bring the document(s) selected in this section to your fingerprint appointment.

| Documents                                                                         |               |
|-----------------------------------------------------------------------------------|---------------|
| * Document 會                                                                      |               |
| Choose One                                                                        | •             |
| * Does the name you are enrolling under match the name on all documents selected? | Yes No        |
| X Cancel                                                                          | K Back Next > |

10. Search for a fingerprinting location near you by **Postal Code**, **City** and **State**, or **Airport Code**\*

#### a. Click on your desired fingerprint location and select it by clicking Next

Enter a Postal Code, City, Airport Code or Special Location Access Code to 'Search' for a location to schedule your appointment. After selecting a location, click 'Next' to continue or 'Cancel' to exit.

| rch for an Enrollment Cer                                                                                | ter by Postal Code, City and State, or Airport Code                                    | . Number of Results:                                                    | 5 •      |
|----------------------------------------------------------------------------------------------------|----------------------------------------------------------------------------------------|-------------------------------------------------------------------------|----------|
| 7050                                                                                                    | Vise My Location Q Search                                                              |                                                                         |          |
| Location                                                                                                 | Address                                                                                | Next 7 Days                                                             | Distance |
| <ul> <li>Mechanicsburg, PA</li> </ul>                                                                    | 6483 Carlisle Pike                                                                     | 103 appointments available                                              | 2.13 mi  |
| <ul> <li>IdentoGO</li> <li>6483 Carlisle Pike</li> <li>Ste 104</li> <li>Mechanicsburg, PA 170</li> </ul> | Hours:<br>Monday - Tuesday & Thursday: 09<br>Wednesday & Friday: 09:00 AM -<br>50-2346 | 9:00 AM - 12:00 PM & 01:00 PM - 06:00<br>12:00 PM & 01:00 PM - 04:00 PM | PM       |

FBI Fingerprinting – Pennsylvania Resident Page **8** of **11** 

# 11. Schedule an Appointment Date and Time // or check box - Walk In.\*

Select a preferred date and time for your appointment at the specified location. Then click 'Submit' to confirm or 'Cancel' to exit. If you are unable to make an appointment for the available times or all appointments are booked, click the 'Back' button below, to select another location.

# Appointment Date and Time (first available displayed by default)

| elect Date        | Select Time  | Walk In                                                      |
|-------------------|--------------|--------------------------------------------------------------|
| Choose One 🔻      | Choose One 🔻 | Note:<br>Scheduled appointments take priority over walk-ins. |
| Location Details: |              |                                                              |
|                   |              |                                                              |

## 12. Review/Print your Service Summary

- a. You will be required to bring the following items to your fingerprint appointment:
  - i. UE ID found on Service Summary (see green check mark below)
  - ii. Identification document(s) you indicated in #9. Documents (ex. Driver's License)
- iii. Credit Card, Business Check or Money Order (cash is not accepted)

| Pennsylvania                                                                                                    |                                                                                                    |                |
|----------------------------------------------------------------------------------------------------|----------------------------------------------------------------------------------------------------|----------------|
| 1KG756 - Pennsy<br>w/ Children                                                                                                    | ylvania DHS-Employee >=14 Years Contact                                                                                                    | 🔒 Print Status |
| Status as of 12/06/20                                                                                                    | 17                                                                                                    |                |
| Pre-Enrolled<br>You have successfully                                                                                                    | y pre-enrolled.                                                                                                    |                |
| Service Details:                                                                                                    |                                                                                                    |                |
| Date:<br>UE ID:<br>Applicant:<br>Service:<br>Estimated Amount Du<br>We accept the follow<br>Authorization Code, E                                                                                            | 12/06/2017<br>UZSV-286HQY<br>Matthew Gray<br>1KG756 - DHS-Employee >=14 Years Contact w/ Children<br>ue: \$23.85<br>wing methods of payment:<br>Business Check, Money Order, Credit Card                                                                                                    |                |
| Important!                                                                                                    |                                                                                                    |                |
| Important!<br>YOU WILL BE REQU<br>Legal Name must mai<br>1. Commercial Dr                                                                                                    | IRED TO BRING THE FOLLOWING DOCUMENTS TO YOUR ENROLLMENT.<br>tch exactly on all identification documents brought to enrollment.<br>river's License issued by a State or outlying possession of the U.S.                                                                                                    |                |
| Important!<br>YOU WILL BE REQU<br>Legal Name must mai<br>1. Commercial Dr<br>1KG756 - Pennsylvania                                                                                                    | IRED TO BRING THE FOLLOWING DOCUMENTS TO YOUR ENROLLMENT.<br>tch exactly on all identification documents brought to enrollment.<br>iver's License issued by a State or outlying possession of the U.S.<br>a DHS-Employee >=14 Years Contact w/ Children Walk-In Details:                                                                   |                |
| Important!<br>YOU WILL BE REQU<br>Legal Name must mat<br>1. Commercial Dr<br>1KG756 - Pennsylvania<br>Mechanicsburg, PA                                                                                      | IIRED TO BRING THE FOLLOWING DOCUMENTS TO YOUR ENROLLMENT.<br>tch exactly on all identification documents brought to enrollment.<br>river's License issued by a State or outlying possession of the U.S.<br>a DHS-Employee >=14 Years Contact w/ Children Walk-In Details:<br>Note:<br>Scheduled appointments take priority over walk-ins. |                |
| Important!<br>YOU WILL BE REQU<br>Legal Name must mat<br>1. Commercial Dr<br>1KG756 - Pennsylvania<br>Mechanicsburg, PA<br>IdentoGO<br>6483 Carlisle Pike<br>Ste 104 Mechanicsbu<br>17050-2346<br>♀ View Map | IIRED TO BRING THE FOLLOWING DOCUMENTS TO YOUR ENROLLMENT.<br>tch exactly on all identification documents brought to enrollment.<br>river's License issued by a State or outlying possession of the U.S.<br>a DHS-Employee >=14 Years Contact w/ Children Walk-In Details:<br>Note:<br>Scheduled appointments take priority over walk-ins. |                |

FBI Fingerprinting – Pennsylvania Resident Page 10 of 11 After the fingerprints are taken, results will be sent to your home mailing address. The return time will vary. HACC is unable to view your results, so the employee will need to provide a copy of the results. (Blueish form).

Please send a copy of the results to hr@hacc.edu

FBI Fingerprinting – Pennsylvania Resident Page 11 of 11